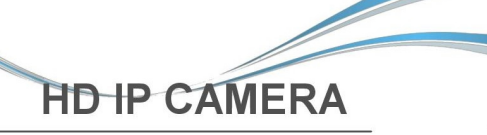

Instrukcja konfiguracji kamer IP Spacetronik

IMX222+DM368

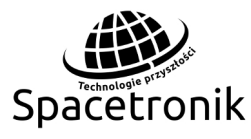

Dziękujemy za korzystanie z naszego produktu, prosimy uważnie przeczytać instrukcję przed użyciem. Proszę zapoznać się z kompletnym podręcznikiem użytkownika znajdującym się na płycie CD, aby uzyskać więcej informacji.

Materiały do kamer Spacetronik dostępne także na:

www.serwis.spacetronik.pl

1 Zawartość opakowania

| Akcesoria          | llość |
|--------------------|-------|
| Kamera IP          | 1     |
| Płyta CD           | 1     |
| Instrukcja obsługi | 1     |

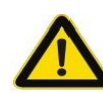

Pamiętaj, aby użytkować urządzenie prawidłowo, zgodnie z zaleceniami producenta. Uwaga urządzenie pod napięciem, nieodpowiednie podłączenie do sieci elektrycznej może spowodować porażenie prądem.

| 2 | Uwag |
|---|------|
| 6 | onag |

Dziękujemy za zakup naszej kamery IP, przeczytaj uważnie następującą instrukcję aby poznać jej działanie i funkcje.

- przed użyciem upewnij się że posiadasz odpowiednie zasilanie do kamer

 użytkownik powinie stosować się do instrukcji producenta i postępować zgodnie z jego zaleceniami

 aby zapobiec uszkodzenia czujnika światła, należy umieścić kamerę w miejscu gdzie będzie w jasnym świetle przez dłuższy czas

 jeśli obiektyw jest zabrudzony lub mglisty, użyj suchej miękkiej ściereczka do czyszczenia

 urządzenie nie może być instalowane w drzwiach lub obok klimatyzatora, w przeciwnym razie obraz będzie rozmyte i skraplać będzie się wilgoć

 podczas instalowania, napraw lub czyszczenia sprzętu, upewnij się że zostało ono wyłączone z zasilania

- uszkodzenie mechaniczne nie podlegają gwarancji

3 Główne cechy

Wysoka wydajność przy niskim oświetleniu w czasie rzeczywistym, wparcie efektu obrazu ABLC.

Konfiguracja webowa oraz wsparcie dla przeglądarki IE. Wsparcie dla OSD, konfiguracja koloru, nasycenia i cyfrowego zoomu.

Wsparcie zdalnego monitorowanie, protokół ONVIF2.4, filtr IR-CUT, platforma P2P.

|   | <b>4</b> Parametry         |                                                     |  |  |  |  |
|---|----------------------------|-----------------------------------------------------|--|--|--|--|
|   | Opis                       | TI 2MP kamera IP                                    |  |  |  |  |
|   | Typ sensora                | 1/2.8" 2.43<br>Megapixel CMOS<br>Image sensor.      |  |  |  |  |
|   | Min. oświetlenie           | 0.5 Lux                                             |  |  |  |  |
|   | Stosunek S / N             | <sup>&gt;</sup> 50db                                |  |  |  |  |
|   | Migawka                    | 1-1 / 10000s<br>(regulowany)                        |  |  |  |  |
|   | Obiektyw                   | 2.8mm/3.6mm/4mm<br>/6mm/8mm/2.8-<br>12mm            |  |  |  |  |
| y | Interfejs obiektywu        | C/CS                                                |  |  |  |  |
|   | Dzień/noc                  | Filtr IR-Cut                                        |  |  |  |  |
| , | Kompresja                  | H.264/JPG                                           |  |  |  |  |
|   | Szybkość transmisji        | 64-12000Kbps                                        |  |  |  |  |
|   | Max. rozdzielczość         | 1920×1080                                           |  |  |  |  |
|   | Szybkość klatek            | 25/30fps                                            |  |  |  |  |
|   | Ustawienia obrazu          | Kontrast, jasność ito                               |  |  |  |  |
|   | Funkcja pamięci<br>masowej | Tak                                                 |  |  |  |  |
|   | Onvif                      | Onvif 2.4                                           |  |  |  |  |
|   | Alarm                      | Detekcja ruchu                                      |  |  |  |  |
|   | Protokoły                  | TCP/IP、HTTP、DHC<br>P、FTP、DNS,DDNS、<br>RTSP、NTP、SMTP |  |  |  |  |
|   | Funkcje ogólne             | Single/Dual/Tri-<br>Stream                          |  |  |  |  |
|   | Internet                   | RJ45                                                |  |  |  |  |
|   | Temperatura                | -20°C~55°C                                          |  |  |  |  |
|   | Wilgotność                 | 0%-90%RH                                            |  |  |  |  |
|   | Zasilanie                  | DC12V±5% /<br>PoE(802.3af)                          |  |  |  |  |
|   | Wymiary                    | 38×38mm                                             |  |  |  |  |

5 Konstrukcja kamery

Poniższy schemat jest używany jako przykład, dla różnych modeli.

WEJŚCIA

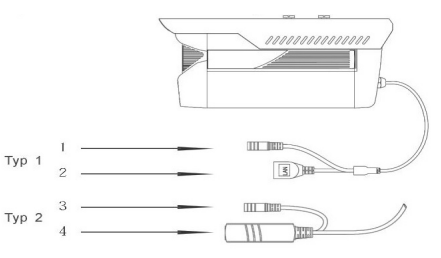

| Lp          | Wejście       | Funkcja             |  |  |
|-------------|---------------|---------------------|--|--|
| 1 Zasilanie |               | Wejście DC 12V      |  |  |
| 2           | Port sieciowy | Transmisja danych   |  |  |
| 3           | Zasilanie     | Wejście DC 12V      |  |  |
| 4           | Port sieciowy | Wejście DC 12V, PoE |  |  |

# PODŁĄCZENIE URZĄDZENIA

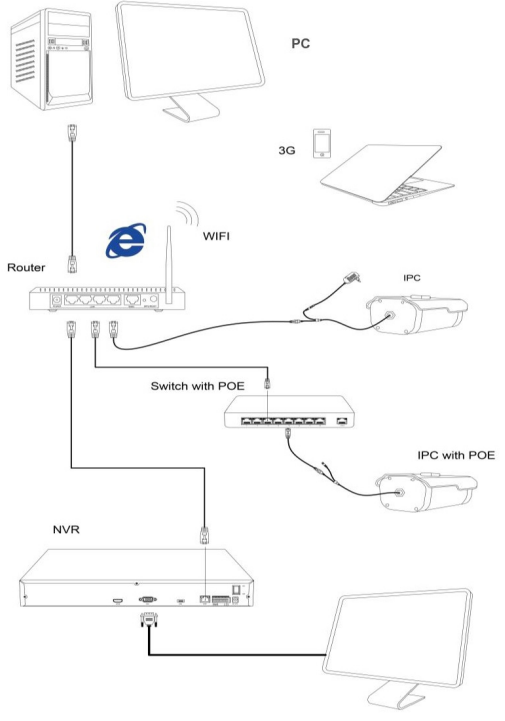

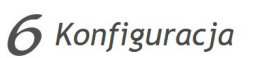

### OPROGRAMOWANIE

Znajdź na płycie oprogramowanie "IP Search.exe", kliknij na nie dwukrotnie, pojawi się okno poniżej:

# IP Camera Searchar -Rev 3.0 Index Model Device Name IP address Subnet Mask MAC Search Modify IP New IP 0 - 0 - 0 - 0 Subnet Mask 255 - 255 - 255 - 0 GadeWay: 0 - 0 - 0 GadeWay: 0 - 0 - 0 ModBy IP

### ZMIANA ADRESU IP KAMERY

Upewnij się że kamera jest podłączona do sieci, następnie kliknij "Search"(1) aby znaleźć kamerę. Jeżeli ją znajdzie kliknij na nią(2), i przejdź do okna modyfikacji adresu IP(3). Wpisz nowe dane i kliknij "Modify IP"(4):

| ndex | Model    | Device Name | IP address    | Subnet Mask   | MAC        |              | 0                   |
|------|----------|-------------|---------------|---------------|------------|--------------|---------------------|
|      | IPCAMERA | IP Camera   | 192,168,1,168 | 255 255 255 0 | 00.00.18.F |              | Search              |
|      |          |             | -             |               |            |              |                     |
|      |          |             |               |               |            |              | Modify IP           |
|      |          |             |               |               |            | New IP: 3    | 192.168.1.168       |
|      |          |             |               |               |            | Subnet Mask: | 255 . 255 . 255 . 0 |
|      |          |             |               |               |            | GateWay      | 192.168.1.1         |

**7**Konfiguracja przeglądarki

USTAWIENIA PRZEGLĄDARKI

Otwórz przeglądarkę IE, kliknij opcję Narzędzia → Internet → Bezpieczeństwo → Dostosowane Poziom → Active X Kontrola i Plug-in, wybierz "Wyłącz". Wpisz adres kamery w przeglądarkę (poniższy adres jest przykładowy): http://192.168.1.168

### INSTALACJA STEROWNIKA

Aby kamera działa prawidłowa na przeglądarce musimy zainstalować kontroler OCX na komputerze. Przy pierwszym uruchomieniu kamery poprzez przeglądarkę wyskoczy okno do pobrania OCX. Należy go pobrać i zainstalować:

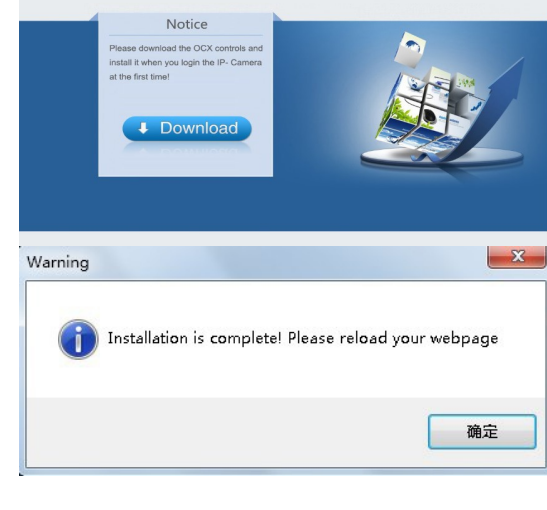

## LOGOWANIE

Po instalacji OCX odśwież przeglądarkę a pojawi się panel logowania. Domyślny login i hasło to: admin :

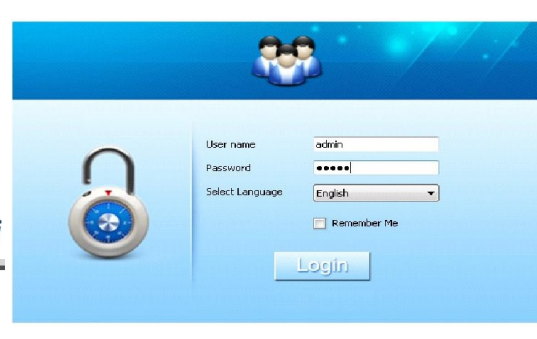

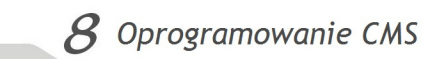

### INSTALACJA OPROGRAMOWANIA CMS

Znajdź na płycie plik instalacyjny programu CMS o nazwie "HeroSpeedCMS.exe" i zainstaluj go na komputerze.

# WYSZUKIWANIE URZĄDZEŃ

Kliknij przycisk "Search Device", aby wyszukać urządzenia w sieci LAN,

**lub dodaj urządzenie ręcznie.** Dodawanie urządzeń: Configuration Management→Device Management→ Add Device→ Online Searching→ Query→ Select Device

| Right dick to add area or<br>Device list                                                                                                  | tervice A                                                                                                    | dd area Nodfyr<br>Search D                                                                                     | evice Manually add                                                                                                    | Delete node                                                                 | E Device group                                                                                                    |
|----------------------------------------------------------------------------------------------------|----------------------------------------------------------------------------------------------------|----------------------------------------------------------------------------------------------------|----------------------------------------------------------------------------------------------------|-----------------------------------------------------------------------------|----------------------------------------------------------------------------------------------------|
|                                                                                                    |                                                                                                    |                                                                                                    |                                                                                                    | Γ                                                                           | Configuration      Device management      schedule                                                                                                    |
|                                                                                                    |                                                                                                    |                                                                                                    |                                                                                                    |                                                                             | Scheme<br>Data                                                                                                    |
|                                                                                                    |                                                                                                    |                                                                                                    |                                                                                                    |                                                                             | Group                                                                                                    |
|                                                                                                    |                                                                                                    |                                                                                                    |                                                                                                    |                                                                             |                                                                                                    |
| can on-line D                                                                                                    | Device                                                                                                    | Device Name                                                                                                    | IP                                                                                                    | Http Port                                                                   | Rtso.port                                                                                                    |
| can on-line D<br>Index<br>1                                                                                                    | Device<br>DeviceType<br>IPCAMERA                                                                                     | Device Name<br>IP Camera                                                                                       | IP<br>172.18.190.101                                                                                                    | Http Port<br>80                                                             | Rtsp port<br>554                                                                                                    |
| can on-line D<br>Index<br>1<br>2                                                                                                    | DeviceType<br>IPCAMERA<br>IPCAMERA                                                                                   | Device Name<br>IP Camera<br>IPC CAM1                                                                           | IP<br>172.18.190.101<br>172.18.190.102                                                                                                    | Http Port<br>80<br>80                                                       | Rtsp port<br>554<br>554                                                                                                    |
| can on-line D<br>✓ Index<br>✓ 1<br>✓ 2<br>✓ 3                                                                                             | DeviceType<br>IPCAMERA<br>IPCAMERA<br>NVR_HS                                                                         | Device Name<br>IP Camera<br>IPC CAM1                                                                           | IP<br>172.18.190.101<br>172.18.190.102<br>192.168.1.9                                                                                                    | Http Port<br>80<br>80<br>80<br>80                                           | Rtsp port<br>554<br>554<br>554                                                                                                    |
| can on-line D<br>Index<br>1<br>2<br>3<br>4                                                                                                | DeviceType<br>IPCAMERA<br>IPCAMERA<br>NVR_HS<br>IPCAMERA                                                             | Device Name<br>IP Camera<br>IPC CAM1<br>ZMP(TI)                                                                | IP<br>172.18.190.101<br>172.18.190.102<br>192.168.1.9<br>192.168.1.110                                                                                                    | Http Port<br>80<br>80<br>80<br>80<br>80                                     | Rtsp.port<br>554<br>554<br>554<br>554                                                                                                    |
| can on-line □<br>✓ Index<br>✓ 1<br>✓ 2<br>✓ 3<br>✓ 4<br>✓ 5                                                                               | DeviceType<br>IPCAMERA<br>IPCAMERA<br>NVR_HS<br>IPCAMERA<br>IPCAMERA<br>IPCAMERA                                     | Device Name<br>IP Camera<br>IPC CAM1<br>ZMP(TI)<br>IP CAMERA                                                   | IP<br>172.18.190.101<br>172.18.190.102<br>192.168.1.9<br>192.168.1.10<br>192.168.1.180                                                                                                    | Http Port<br>80<br>80<br>80<br>80<br>80                                     | Rtsp port<br>554<br>554<br>554<br>554<br>554<br>554<br>554                                                                                                    |
| can on-line [<br>✓ Index<br>✓ 1<br>✓ 2<br>✓ 3<br>✓ 4<br>✓ 5<br>✓ 5<br>✓ 6<br>✓ 7                                                          | DeviceType<br>IPCAMERA<br>IPCAMERA<br>INR_HS<br>IPCAMERA<br>IPCAMERA<br>IPCAMERA<br>IPCAMERA                         | Device Name<br>IP Camera<br>IPC CAM1<br>2MP(TI)<br>IP CAMERA<br>IP Camera<br>UPCTO                             | IP<br>172.18.190.101<br>172.18.190.102<br>192.168.1.9<br>192.168.1.110<br>192.168.1.180<br>192.168.5.202                                                                                                    | Http Port<br>80<br>80<br>80<br>80<br>80<br>80<br>80<br>80                   | Rtsp port<br>554<br>554<br>554<br>554<br>554<br>554<br>554<br>554                                                                                                    |
| can on-line I           Index           1           2           3           4           5           6           7                         | DeviceType<br>IPCAMERA<br>IPCAMERA<br>IPCAMERA<br>IPCAMERA<br>IPCAMERA<br>IPCAMERA<br>IPCAMERA<br>IPCAMERA           | Device Name<br>IP Camera<br>IPC CAM1<br>2MP(TI)<br>IP CAMERA<br>IP Camera<br>IMP(TI)<br>IP Comera              | IP<br>172.18.190.101<br>172.18.190.102<br>192.168.1.9<br>192.168.1.100<br>192.168.1.180<br>192.168.5.202<br>192.168.1.108                                                                                                    | Http Part<br>80<br>80<br>80<br>80<br>80<br>80<br>80<br>80<br>80<br>80       | Rtsp port<br>554<br>554<br>554<br>554<br>554<br>554<br>554<br>554<br>554<br>55                                                                                                    |
| Can on-line D           Index           1           2           3           4           5           6           7           8           9 | Device<br>DeviceType<br>IPCAMERA<br>IPCAMERA<br>IPCAMERA<br>IPCAMERA<br>IPCAMERA<br>IPCAMERA<br>IPCAMERA             | Device Name<br>IP Camera<br>IPC CAM1<br>2MP(TI)<br>IP CAMERA<br>IP Camera<br>IMP(TI)<br>IP Camera<br>IP Camera | IP           172.18.190.101           172.18.190.102           192.168.1.9           192.168.1.10           192.168.1.100           192.168.1.108           192.168.1.08           192.168.1.108           192.168.1.108           192.168.1.108           192.168.1.108           192.168.1.108 | Http Port<br>80<br>80<br>80<br>80<br>80<br>80<br>80<br>80<br>80<br>80<br>80 | Rtsp.port<br>554<br>554<br>554<br>554<br>554<br>554<br>554<br>554<br>554<br>55                                                                                                    |
| can on-line I           Index           1           2           3           4           5           6           7           8           9 | Device<br>DeviceType<br>IPCAMERA<br>IPCAMERA<br>IPCAMERA<br>IPCAMERA<br>IPCAMERA<br>IPCAMERA<br>IPCAMERA<br>IPCAMERA | Device Name<br>IP Camera<br>IPC CCM1<br>2MP(TI)<br>IP CAMERA<br>IP Camera<br>IMP(TI)<br>IP Camera<br>IP Camera | P<br>172, 18, 190, 101<br>172, 18, 190, 102<br>192, 168, 1, 10<br>192, 168, 1, 10<br>192, 168, 5, 202<br>192, 168, 5, 202<br>192, 168, 5, 204<br>192, 168, 1, 187                                                                                                    | Http Port<br>80<br>80<br>80<br>80<br>80<br>80<br>80<br>80<br>80<br>80       | Rtsp port           554           554           554           554           554           554           554           554           554           554           554           554           554           554 |

## Dodawanie ręczne:

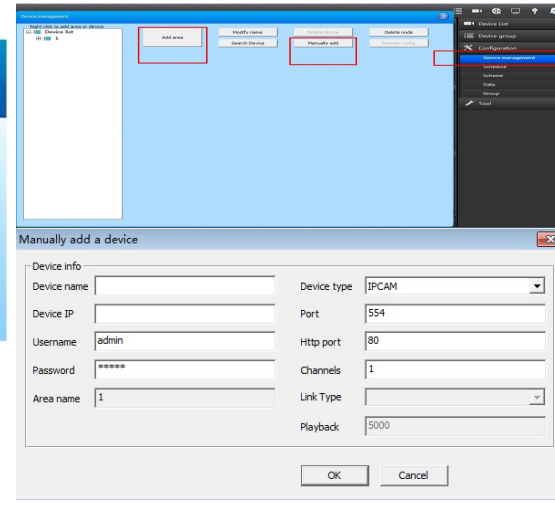

 ${oldsymbol{9}}$ Aplikacja mobilna

# INSTALACJA APLIKACJI

Aplikacje możemy znaleźć w Sklepie Play bądź pobrać ją bezpośrednio z strony producenta: <u>www.danale.com</u>

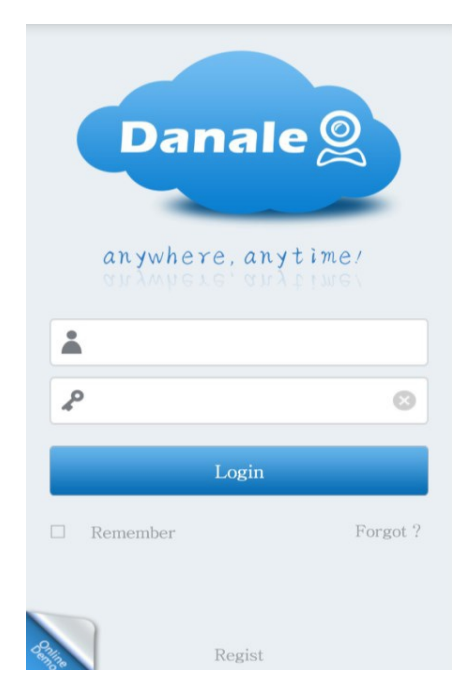

# DODAWANIE URZĄDZENIA

Kliknij przycisk "Add Device", wprowadź nazwę urządzenia, numer seryjny i hasło (można bezpośrednio zeskanować kod QR z numerem seryjny urządzenia).

|   | Back           | Add Device         | ОК |
|---|----------------|--------------------|----|
| ( | Device<br>name | admin              |    |
|   | Device ID      | NZ2F8I927G9DKDFC52 |    |
|   | Password       | •••••              |    |
| ( | QR-Code red    | >                  |    |
| ľ | Search Lan     | >                  |    |